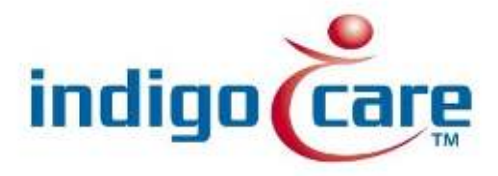

# **Netrix- Mail integration**

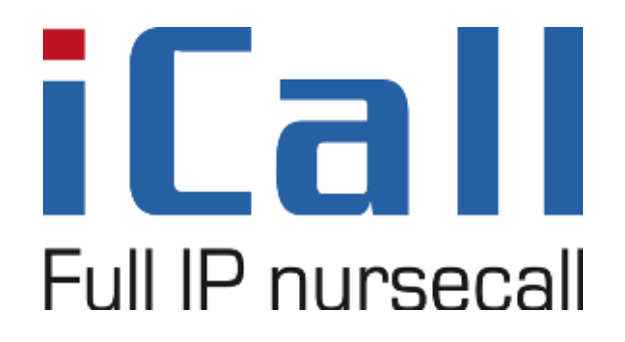

Netrix- Mail integration

11/09/2013

## **Copyright**

This document may not be copied in whole or in part or otherwise reproduced without prior written consent from IndigoCare Europe or IndigoCare USA, except where specifically permitted under international copyright law.

#### **Disclaimer**

The information in this document is subject to change without notice. IndigoCare Europe or IndigoCare USA assumes no responsibility for inaccuracies or omissions and specifically disclaims any liabilities, losses, or risks, personal or otherwise, incurred as a consequence, directly or indirectly, of the use or application of any of the contents of this document. For the latest documentation, contact IndigoCare Europe or Indigocare USA.

This publication may contain examples of screen captures and reports or database used in daily operations. Examples may include fictitious names of individuals and companies. Any similarity to names and addresses of actual businesses or persons is entirely coincidental.

All examples of patient information in this document are fictitious. Any resemblance to a real patient or facility is purely coincidental. The owners and users of this product are solely responsible for complying with all applicable patient information laws. The users, by their use of this product, agree to indemnify the manufacturer and/or seller of this product against all claims, litigation, and suits filed for patient information violations.

#### Intended use

Use this product only for the purpose it was designed for; refer to the data sheet and user documentation for details. For the latest product information, contact Indigocare Europe or IndigoCare USA.

This hardware installation guide is a working and supporting tool for certified engineers for installing and maintaining iCall installations.

#### FCC compliance

This equipment has been tested and found to comply with the limits for a Class B, pursuant to part 15 of the FCC Rules. These limits are designed to provide reasonable protection against harmful interference when the equipment is operated in a commercial environment. This equipment generates, uses, and can radiate radio frequency energy and, if not installed and used in accordance with the instruction manual, may cause harmful interference to radio communications.

You are cautioned that any changes or modifications not expressly approved by the party responsible for compliance could void the user's authority to operate the equipment.

## Contact information

IndigoCare USA 1001 South Dairy Ashford, Suite 100 Houston, TX 77077 USA

T: +1 713.595.6698 F: +1 713.595.6699 Email: <u>usa@indigocare.com</u> www.indigocare.com IndigoCare Europe Schoebroekstraat 48 3583 Paal Belgium

T: +32 11 247090 F: +32 11 247099 Email: <u>Europe@indigocare.com</u> www.indigocare.com

## <u>Content</u>

| 1. | General purpose | .5 |
|----|-----------------|----|
| 2. | Implementation  | .5 |
| 3. | Programmation   | .6 |

## 1. General purpose

This document describes the implementation, programming and testing of the Email interface in the Netrix software. The goal is to send emails from the Netrix to one or more email addresses.

### 2. Implementation

Be sure the Netrix has the right network permissions to connect to the SMTP server. Start the Netrix software and go the input-output screen via the menu "Setup $\rightarrow$ Input-Output".

In the treeview on the left, you select Email , so the properties of the Email interface will appear on the right panel.

| 💀 Input Output settings                                                                                                    |                                                                                                    | 0 3 3 |
|----------------------------------------------------------------------------------------------------|----------------------------------------------------------------------------------------------------|-------|
| Input Output settings      Netrx     AsinSexia     AdoATEL     AphaCom     AuDIO     AUDIO     Signame     Controler     Multificast.sip     Mic     Spectraink     StartARACE     Controler     Multificast.sip     Mic     Spectraink     StartARACE     Controler     Multificast.sip     Mic     Spectraink     StartARACE     Controler     Multificast.sip     Mic     Spectraink     StartARACE     Controler     Mic     Spectraink     Spectraink     Spec | EMAIL  Convore  SMTP server Por SMTP server Por SMTP Server Condentias Convort Condentias Convort Condentias Convort Condentias Convort Convort Convor |       |
| ESPAX-1                                                                                                    | (i) Cancel                                                                                                    | 🕲 ок  |

SMTP server: IP address/DNS name of the SMTP server

Port: SMTP Port, usually 587

Credentials: The credentials to be used to connect to the SMTP server.

SSL: Select this option to use SSL

ScreenDebug: check this box if you need a debug screen for this interface FileDebug: check this box to log the debug info

Errorlogging: Check this box to send errors to the errorlog. Save outg: check this box to save outgoing messages.

Attention: to use gmail, enable "less secure apps" in your google account settings.

https://www.google.com/settings/security/lesssecureapps

## 3. Programmation

Create or select a group where you need to include an email message, and press the "Add participant" button.

| Groups          |         |         |             |         |                 |            |         | lie.       |         |
|-----------------|---------|---------|-------------|---------|-----------------|------------|---------|------------|---------|
| iroups 😭 🙀      |         |         |             |         |                 |            |         |            |         |
| ID              | Name    |         |             |         |                 |            |         | Ne         | dix WEB |
|                 |         |         |             |         |                 |            |         |            |         |
|                 |         |         |             |         |                 |            |         |            |         |
|                 |         |         |             |         |                 |            |         |            |         |
|                 |         |         |             |         |                 |            |         |            |         |
|                 |         |         |             |         |                 |            |         |            |         |
| articipants 省 🐔 | i 🕺 🚵 🗙 |         |             |         | _               |            |         |            |         |
| Type            | Name    | Message | Destination | Numeric | Cancellation    | Beep sound | Calback | Parameter1 | Paramet |
| Spectralink Adv | ra      | &[M9G2] |             |         | CancelMathodOff |            | 8949333 | Cell       |         |
|                 |         |         |             |         |                 |            |         |            |         |
|                 |         |         |             |         |                 |            |         |            |         |
|                 |         |         |             |         |                 |            |         |            |         |
|                 |         |         |             |         |                 |            |         |            |         |
|                 |         |         |             |         |                 |            |         |            |         |
|                 |         |         |             |         |                 |            |         |            |         |
|                 |         |         |             |         |                 |            |         |            |         |
|                 |         |         |             |         |                 |            |         |            |         |

# Select type "Email ".

| 🖳 Participa          | int                                   |  |      |        | - | ×  |
|----------------------|---------------------------------------|--|------|--------|---|----|
| Name                 |                                       |  | 8    | Cancel | 0 | ОК |
| Type                 | Email  Database A Debug Email ERA OUT |  | MSG1 |        |   | •  |
| Number               | TAP                                   |  |      |        |   |    |
| Title                |                                       |  |      |        |   |    |
| message              |                                       |  |      |        |   |    |
| Priority             | 0 -                                   |  |      |        |   |    |
| Ringtone<br>Callback |                                       |  |      |        |   |    |
| Cancellation         | O Off                                 |  |      |        |   |    |
|                      | • On                                  |  |      |        |   |    |
|                      | C Supervision Delete call             |  |      |        |   |    |
|                      |                                       |  |      |        |   |    |
|                      |                                       |  |      |        |   |    |

| 💀 Participant |          | - 🗆 | $\times$ |
|---------------|----------|-----|----------|
| Name          | 🛞 Cancel | G   | ОК       |
| Type Email    | MSG1     |     | -        |
|               |          |     |          |
| То            |          |     |          |
| cc            |          |     |          |
| Subject       |          |     |          |
| Message       |          |     |          |
| Insert file   |          |     |          |
|               |          |     |          |
|               |          |     |          |
|               |          |     |          |
|               |          |     |          |
|               |          |     |          |
|               |          |     |          |
|               |          |     |          |
|               |          |     |          |
|               |          |     |          |
|               |          |     |          |

To: email address

CC: CC email address

Subject: Subject of your email message

Insert file: you can attach 1 file to your email message